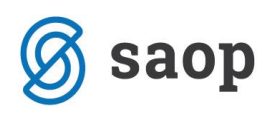

## Priprava dobavnice v eSlogu

eSlog dobavnica je namenjena lažji komunikaciji med dobaviteljem in kupcem. Dobavnice v tej obliki so pripravljena skladno z dokumentacijo enostavne dobavnice, ki je na razpolago na spletni strani Gospodarske zbornice Slovenije (https://e-slog.gzs.si/vsebina/28216).

## Minimalni podatki, ki morajo biti vpisani na artiklu

Za enostavno dobavnico se v SAOP programu smatra dobavi osnovnih enot, torej brez pretvornikov pakiranja. V tem primeru morajo biti izpolnjeni spodaj prikazani podatki (poleg šifre, naziva, merske enote in stopnje DDV, za katere program že sedaj zahteva, kot obvezno, je zraven še Črtna šifra):

| 🐌 Saop Šifranti - vnos - Podjetje - Trgovina na debelo in drobno                                                                      | – 🗆 X                                       |
|----------------------------------------------------------------------------------------------------|---------------------------------------------|
| Artikel                                                                                                    | 🕑 🔚 🔶 🖷 🤣                                   |
| Šifra 00000000092 靋引 Pisarniški stol                                                                                                  | Uporaba                                     |
| Splošni podatki   Pro <u>d</u> aja   <u>C</u> ene   Opisi   <u>N</u> azivi   <u>Z</u> aloge   <u>L</u> astnosti   P <u>r</u> etvornik | i   Z <u>a</u> znamki   Naprave             |
| Naziv 2.del                                                                                                    | Klasifikacija                               |
| Kratek naziv                                                                                                    | Tarifna oznaka 🗾 …                          |
| Tip artikla B - Trgovsko blago                                                                                                    | Črtna šifra 3838429300022 IIIII Izračun EAN |
| Merska enota kos v<br>Stopnja DDV 06 Splošna stopnja<br>Vračilo DDV 22,00 %                                                           | Oddelek                                     |
| Trošarina                                                                                                    |                                             |
| Pretvornik trošarine 1,000000                                                                                                    | Dodatna ME                                  |
| Skupina artikla                                                                                                    | Količina v dodatni ME 1,000000 🕅            |
| 🗍 Objava v spletni trgovini                                                                                                    | Prioriteta 0                                |
| Datum vpisa v v                                                                                                    | Povezana šifra artikla                      |
| Oznaka IRAC                                                                                                    | Šifra                                       |
|                                                                                                    | Faktor količin                              |
| Šifra za primeriavo                                                                                                    | Faktor cen                                  |
| Ime za iskanie                                                                                                    |                                             |
| . 1                                                                                                    |                                             |
| 🥮 Ses <u>t</u> avnica 🏢 Za stran <u>k</u> e 🙀 Artikli – zaloge 🖳 Artikli – najem                                                      | O Artiki – kontrola X Opusti √ Potrdi       |
| Skrbnik 006                                                                                                    | li.                                         |

**Opomba:** Na dobavnico v eSlogu gredo tudi artikli, kateri nimajo vpisane črtne šifre. Vendar bo v tem primeru vpisana kar šifra artikla, kar pa je navadno bolj interne narave. In če bo na drugi strani kupec to dobavnico vnašal v svoj sistem, mu program ne bo javil nič ali kar je še slabše, mu bo ponudilo napačen artikel. Na primer - v mojem primeru je šifra artikla 0000000000092 in artikel 'Pisarniški stol'. Ko na drugi

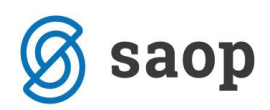

strani kupec uvozi to dobavnico, mu program ponudi šifro 000000000092 in v kupčevem šifrantu lahko to pomeni nekaj čisto drugega. Zato se priporoča uporabo črtne šifre oziroma EAN kode artikla, ker v tem primeru je ta številka unikatna za artikel. Če pa imate v šifro artikla že vpisano EAN kodo, potem pa je ta že unikatna in ni potrebno posebej vpisovati še v polje Šifra artikla.

## Kreiranje dobavnice v eSlogu

Dobavnico v eSlogu kreirate v modulu Naročila dobaviteljem in kupcem -> Odpremi nalogi. Postavite se na odpremi nalog (katerega predhodno naredite) in kliknete gumb

| 🍑 Saop Naro | očila Dobav | /iteljem in Ku | pcev - Podjetje -      | Trgovina na deb   | elo in drobn | 0                |             |                    |                     |                 | _        |              | ×              |
|-------------|-------------|----------------|------------------------|-------------------|--------------|------------------|-------------|--------------------|---------------------|-----------------|----------|--------------|----------------|
| Odpremni na | alogi       |                |                        |                   |              |                  |             |                    |                     | 🎚 🙀             | 2 台      | Rj 🗞         |                |
| Leto 2019   | 9 🔻         | Knjiga PR      | ··· Prevz              | em od dobavitelja | I.           |                  | Status 🖪    | Vsi                | •                   | Artikel         |          |              |                |
|             |             |                |                        |                   |              | St               | atus vrstic | Vsi                | •                   |                 |          |              |                |
| Š           | itevilka    |                |                        |                   |              |                  |             | Q                  | 50 📑 🗖 Vsi za       | apisi           | 11 12    | 11           | Ø              |
| Analitika   | -           |                | Ana                    | litika            | -            |                  | Analit      | tika               | -                   | •               | -        |              |                |
| Ya          | ,           | Ya             |                        | Ya                |              | Ya               |             | ¥                  |                     |                 |          |              |                |
| Leto Knjiga | naročila    | Naročnik N     | laziv naročnika        |                   | 🔺 Š Skla     | dišče 🛛          | /eza MSP    |                    | Veza FAK            |                 | Referent | narocnika    | ^              |
| 2019 PR     |             | 0000048        | 1ali kupec d.o.o.      |                   | 1 000        | 0001             | /-P-1/2019  |                    |                     |                 |          |              |                |
|             |             |                |                        |                   |              |                  |             |                    | 1                   |                 |          |              |                |
|             |             |                |                        |                   |              |                  |             |                    |                     |                 |          |              |                |
|             |             |                |                        |                   |              |                  |             |                    |                     |                 |          |              |                |
|             |             |                |                        |                   |              |                  |             |                    |                     |                 |          |              |                |
|             |             |                |                        |                   |              |                  |             |                    |                     |                 |          |              |                |
|             |             |                |                        |                   |              |                  |             |                    |                     |                 |          |              |                |
|             |             |                |                        |                   |              |                  |             |                    |                     |                 |          |              |                |
|             |             |                |                        |                   |              |                  |             |                    |                     |                 |          |              |                |
|             |             |                |                        |                   |              |                  |             |                    |                     |                 |          |              |                |
|             |             |                |                        |                   |              |                  |             |                    |                     |                 |          |              |                |
|             |             |                |                        |                   |              |                  |             |                    |                     |                 |          |              |                |
|             |             |                |                        |                   |              |                  |             |                    |                     |                 |          |              |                |
| <           |             |                |                        |                   |              |                  |             |                    | $\backslash$        |                 |          |              | > <sup>×</sup> |
| 1           | 🗃 Tiskaj 🔹  | Obdelav        | e 🖺 Obnovi <u>c</u> en | e 🔻 🖹 🖹 Knjiži    | Pag Kopija   | 🔀 Zbi <u>r</u> i | 😫 O artikļu | 88 <u>N</u> alepke | V<br>Baje-slog 🚷 Ze | <u>m</u> ljevid |          | <b>(1)</b> 2 | Zapri          |
| Skrbnik     | 006         |                |                        |                   |              |                  |             |                    |                     |                 |          |              |                |

**Opozorilo:** V dobavnico v eSlogu iz odpremenga naloga gredo samo vrstice in količine, katere so knjižene v Materialno skladiščno poslovanje.

Odpre se nam okno:

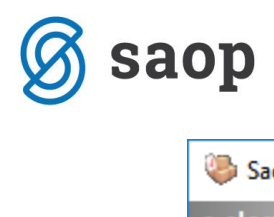

| 🀌 Saop Nar | očila Dobaviteljem in Kupcev - Podjetje - Trgovina na d | _        |       | )                   | ×    |
|------------|---------------------------------------------------------|----------|-------|---------------------|------|
| e-slog     |                                                         |          |       | $\mathbf{X}$        |      |
| Мара       | C: \Users\User\Desktop<br>Ne izvozi črtne šifre         | <u>1</u> | ¢     |                     |      |
|            |                                                         | Xo       | pusti | <b>√</b> <u>P</u> o | trdi |
| Skrbnik    | 006                                                     |          |       |                     | //.  |

**Mapa:** izberemo mapo, v katero bomo shranili dobavnico v eSlogu.

**Ne izvoz črtne šifre:** aktivna kljukica pomeni, da se bo v eSlog artikel vpisal samo š šifro artikla iz vašega šifranta.

V izbrani mapi se pripravi datoteka v xml formatu.

Šempeter pri Gorici, 23. 01. 2019

SAOP d.o.o.